## **Directions for Updating Emergency Information in the Aspen Parent Portal**

- 1. Open an Internet Browser and go to <u>https://pa-bigspring.myfollett.com</u> (a link can also be found on the district website).
- 2. Log in with the username and password provided in the letter you received with these instructions.

| ogin ID. |  |
|----------|--|
|          |  |
|          |  |
| assword  |  |
|          |  |
|          |  |
| Log On   |  |
|          |  |

3. The first time you log in, you will be prompted to enter security credentials. Complete this information and click **Submit.** 

| Email Address     | sallyemail@gmail.com |   |
|-------------------|----------------------|---|
| Security question |                      | ۲ |
| Security answer   |                      |   |
| Confirm answer    |                      |   |

4. On the main page, click the link in the **Announcements** section to update your child's emergency information. \**Note: You must complete this process for every child.* 

| Attention Durants: Click here to complete the student's emergency information form |  |
|------------------------------------------------------------------------------------|--|
| Authum Parenta Cick here to complete the students emergency mornation form.        |  |

5. A pop-up box will appear. Use the magnifying glass to choose the name of your child. Click the radial button next to the name of the child, click **OK**, and then click **Next**.

|   | Name           | YOG  | Homeroom |  |
|---|----------------|------|----------|--|
| D | Smith, John    | 2027 | 101      |  |
| 5 | Smith, William | 2023 | 100      |  |

6. Click through each of the tabs on the next screen. Review the information. Make changes as necessary. **Be sure to look through each tab.** After you have verified the information and made any necessary changes, click **Save**.

| Student Medic<br>Demographics Informat | cal Emergency Other<br>ion Contacts Information |               |          |
|----------------------------------------|-------------------------------------------------|---------------|----------|
| First Name                             | John                                            | Race          | White    |
| Middle Name                            | Robert                                          | Gender        | м        |
| Last Name                              | Smith                                           | Grade         | к        |
| Suffix                                 |                                                 | Bus           |          |
| Student Entered 9th<br>Grade           |                                                 | Homercom      | 101      |
| Country of Birth                       |                                                 | Date of Birth | 1/1/2009 |
| City of Birth                          | Carlisle                                        | YOG           | 2027     |
| State of Birth                         | PA                                              |               |          |
| Date Entered PA                        | 4/30/2009                                       |               |          |
| Date Entered US                        | 4/5/2009                                        |               |          |
|                                        |                                                 |               |          |
| Main Phone                             | 717-555-1212                                    |               |          |
| Alternate Phone                        | 717-555-1212                                    |               |          |
| Cell Phone                             | 717-555-1212                                    |               |          |
| Physical Address                       | 1                                               |               |          |
| Street                                 | 100 Any Street                                  |               |          |
| Apt                                    | 1234                                            |               |          |
| City, State Zip                        | Newville, PA 17241                              |               |          |
| Mailing Address                        |                                                 |               |          |
| Mailing Street                         | PO Box 123456789                                |               |          |
| Mailing Apt                            |                                                 |               |          |
| Mailling City State 7in                | Newville, PA 17241                              |               |          |

7. Your information will be sent to the District Administration Office for verification and posting.